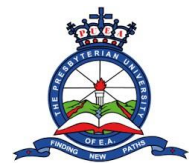

**Step 1**: log in to your student portal and click on the Academic Requisition section.

| 🕲 What 🗙 🕲 View X 🛛 M Inbol X 🖉 Find I X 🖉 M Inbol X 🔹 M Inbol X 🔹 HR II X 🗳 G Goog X 🔓 Sign X 🖾 smsg X 🖾 PUEA X 🗖 VUT X 🗖 Myri X 🚱 Instal X 🚱 Instal X 🚱 Instal X 🚱 Instal X 🚱 Instal X 🚱 Instal X 🚱 Instal X 🚱 Instal X 🖓 WEA X + |                                                                               |                                                     |                                            |                                                |                               |  |  |  |  |  |
|----------------------------------------------------------------------------------------------------|-------------------------------------------------------------------------------|-----------------------------------------------------|--------------------------------------------|------------------------------------------------|-------------------------------|--|--|--|--|--|
| $\leftarrow \rightarrow \mathbb{C}$ (A Not secure   students.puea.ac.ke:1880/Dashboard/Dashboard                                                                                                    |                                                                               |                                                     |                                            |                                                |                               |  |  |  |  |  |
| à                                                                                                    | ≡                                                                             |                                                     |                                            |                                                | Q                             |  |  |  |  |  |
| HOME                                                                                                    | Dashboard<br>Reg. No<br>ID No<br>Phone Number<br>Email<br>Important Documents | 831/ /2022)<br>A0 <sup></sup>                       | Name<br>Gender<br>Address<br>Date of Birth | (K.c. o., S<br>(Male<br>(0000)<br>(1996-10-06) |                               |  |  |  |  |  |
| Course/Lecturers Evaluation  Academic Requisition  FINANCIALS                                                                                                    | Download                                                                      | Name<br>SHORTLISTED CANDIDATES FOR PUSA POSTS.pdf   |                                            | <b>ext</b><br>.pdf                             | Date Uploaded                 |  |  |  |  |  |
| <ul><li>Fee Statements</li><li>Receipts</li></ul>                                                                                                    | B                                                                             | GRADUATION FORM 2022.pdf                            |                                            | .pdf                                           | 11/10/2022                    |  |  |  |  |  |
| WELFARE                                                                                                    | A                                                                             | STUDENT CLEARANCE FORM 2022.pdf                     |                                            | .pdf                                           | 11/10/2022                    |  |  |  |  |  |
| SETTINGS                                                                                                    | Ł                                                                             | APPLICATIONS FOR MEMBERSHIP AS A DELEGATE.pdf       |                                            | .pdf                                           | 11/10/2022                    |  |  |  |  |  |
| Change Password                                                                                                    | ×                                                                             | APPLICATIONS FOR CANDIDATES FOR PUSA POSTS.pdf      |                                            | .pdf                                           | 11/10/2022                    |  |  |  |  |  |
|                                                                                                    | A                                                                             | APPOINTEE OF COMMISSIONERS.pdf                      |                                            | .pdf                                           | 04/10/2022                    |  |  |  |  |  |
|                                                                                                    | Ł                                                                             | SHORTLISTING, INTERVIEW FOR BOARD COMMISSIONERS.pdf |                                            | .pdf                                           | 04/10/2022                    |  |  |  |  |  |
| 👸 BRMyriadPlayout5.msi 🔺                                                                                                    | GRADUATION FORpdf                                                             | ^                                                   |                                            |                                                | Show all                      |  |  |  |  |  |
| H P Type here to search                                                                                                    | * <u>Ø</u> ( o                                                                | 🕂 💻 🖻 💽 🗷 <u> 🖉 🖷 </u>                              | 1 🚺 📉 💟                                    |                                                | 🌰 24°C Cloudy へ ট 悜 다 12:52 🖓 |  |  |  |  |  |

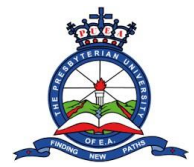

## Step 2: On the page that opens, Click on "New Requisition"

| 🚊 PUEA   Student Student Requisitio 🗙 | +                                                |                 |                                        |        | ~ - 0 ×                                                 |
|---------------------------------------|--------------------------------------------------|-----------------|----------------------------------------|--------|---------------------------------------------------------|
| ← → C ▲ Not secure   str              | dents.puea.ac.ke:1880/Course/StudentRequisitions |                 |                                        |        | 🖻 🖈 🔲 🕞 🗄                                               |
| Â                                     | =                                                |                 |                                        |        | <b>.</b>                                                |
| НОМЕ                                  |                                                  |                 |                                        |        |                                                         |
| û Dashboard                           | New Requisition                                  |                 |                                        |        |                                                         |
| ACADEMICS                             |                                                  |                 |                                        |        |                                                         |
| II Programme Change<br>Request        | Code Date                                        | Requistion Type | Semester                               | Status | Action                                                  |
| Course Registration                   |                                                  |                 |                                        |        |                                                         |
| Course Units Audit                    | 4                                                |                 |                                        |        | •                                                       |
| Exam Card                             | 4                                                |                 |                                        |        | Þ                                                       |
| <u>↓</u> Results Slip                 |                                                  |                 |                                        |        |                                                         |
| 日 Course/Lecturers<br>Evaluation      |                                                  |                 |                                        |        |                                                         |
| Y Academic Requisition                |                                                  |                 |                                        |        |                                                         |
| FINANCIALS                            |                                                  |                 |                                        |        |                                                         |
| \$ Fee Statements                     |                                                  |                 |                                        |        |                                                         |
| Receipts                              |                                                  |                 |                                        |        |                                                         |
| WELFARE                               |                                                  |                 |                                        |        |                                                         |
| A Hostel Booking                      |                                                  |                 |                                        |        |                                                         |
| SETTINGS                              |                                                  |                 |                                        |        |                                                         |
| 🔅 Change Password                     |                                                  |                 |                                        |        |                                                         |
|                                       |                                                  |                 |                                        |        |                                                         |
|                                       |                                                  |                 |                                        |        |                                                         |
|                                       |                                                  |                 |                                        |        |                                                         |
|                                       |                                                  |                 |                                        |        |                                                         |
|                                       |                                                  |                 | © 2022 PUEA. Designed by 🎔 DSL Systems |        |                                                         |
| Type here to search                   | 🧕 🖻 🖻 🕐                                          | uc 🜔 🌢 🔿 🔽      | 💷 🚺 🔼 🙆                                |        | ▲ 24°C Cloudy へ 砲 貯 ⊄× <sup>13:06</sup><br>17/10/2022 ワ |

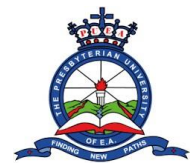

**Step 3:** On the pop up that appears, Select "Special Exams" from the drop-down menu.

| A PUEA   Student Student Requisitio 🗙 🕂                                                                                                    |                                                                                                    |                                 | ~ - 0 ×      |
|----------------------------------------------------------------------------------------------------|----------------------------------------------------------------------------------------------------|---------------------------------|--------------|
| ← → C ▲ Not secure   students.puea.ac.ke:1880/Course                                                                                                    | /StudentRequisitions                                                                                                    |                                 | 🖻 🖈 🗖 🕞 🗄    |
| <u> </u>                                                                                                    | New Requisition                                                                                                    | ×                               | D            |
| HOME<br>Dashboard<br>ACADEMICS<br>Programme Change<br>Request<br>Course Registration<br>Course Units Audit<br>e Exam Card<br>the Results Slip<br>Course/Lecturers<br>Evaluation<br>Academic Requisition<br>FINANCIALS<br>feee Statements<br>Receipts<br>WELFARE<br>A fostel Booking<br>SETTINOS<br>Change Password | New Requisition           Choose the Type of Regulsition           -Select Requisition Type-           -Select Requisition Type-           Deferment Request           Special Exams | Close                           | Action       |
|                                                                                                    |                                                                                                    | DUPA Panland local DOL Contents |              |
|                                                                                                    |                                                                                                    |                                 |              |
| 📲 🔎 Type here to search 🛛 🕺 🦉 🔾 O                                                                                                    | i H 🔜 🖻 💽 🖛 🚺 🍁 🧕 🖬 🔜                                                                                                    |                                 | 24℃ Cloudy へ |

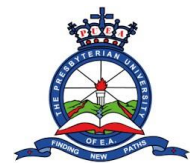

**Step 4:** On the page that opens, a list of units will appear, Select the units you will take for the Special Exam. Also, give reasons for the Special Exam.

| 🕓 Whats 🗙 🛛 🕙 View - 🗙 🗎 M | Inbox 🗙   💿 Find N 🗙   📉 Inbox 🗙   🕥 HR IN        | N 🗙   Ġ Googi 🗙   🌀 S       | Sign ir 🗙 🛛 🎎 smsg | ga 🗙 🚊 PUEA 🗙 🎦 YouTu 🗙   🛲 Myria 🗙 | 🕻   🚱 Install 🗙   🚱 Install 🗙   🛞 KE | NVE 🗙   🚯 URL SE 🗙   Ġ II - Go 🗙   🕂                                                                                                    | ~ - o ×                                    |
|----------------------------|---------------------------------------------------|-----------------------------|--------------------|-------------------------------------|--------------------------------------|----------------------------------------------------------------------------------------------------|--------------------------------------------|
| ← → C ▲ Not secure   st    | udents.puea.ac.ke:1880/Course/StudentRequisitions |                             |                    |                                     |                                      |                                                                                                    | 🖻 🖈 🗖 🍺 :                                  |
| à                          | =                                                 | New Requisition             |                    | an.                                 | ×                                    |                                                                                                    | ·<br>· · · · · · · · · · · · · · · · · · · |
|                            |                                                   |                             |                    |                                     |                                      |                                                                                                    |                                            |
| 鼠 Dashboard                | New Requisition                                   | Choose the Type of R        | equisition         |                                     |                                      |                                                                                                    |                                            |
|                            |                                                   | Special Exams               |                    |                                     | <b>~</b>                             |                                                                                                    |                                            |
| I Programme Change         | Code Date                                         | Registered Courses          |                    |                                     |                                      | Status Action                                                                                                    |                                            |
|                            | No Records Found                                  | Select the courses you      | want special exam  | 15                                  |                                      |                                                                                                    |                                            |
| Course Registration        | 4                                                 | Cost per Unit : <u>Ksh.</u> |                    |                                     |                                      |                                                                                                    |                                            |
|                            | 4                                                 |                             |                    |                                     |                                      |                                                                                                    | •                                          |
| ↓ Results Slip             |                                                   | Action Uni                  | it                 | Description                         |                                      |                                                                                                    |                                            |
|                            |                                                   | CO                          | M 110              | INTRODUCTION TO PUBLIC RELATIONS    |                                      |                                                                                                    |                                            |
|                            |                                                   | COI                         | M 111              | INTRODUCTION TO JOURNALISM          |                                      |                                                                                                    |                                            |
|                            |                                                   | <b>~</b> co                 | M 112              | BUSINESS COMMUNICATION              |                                      |                                                                                                    |                                            |
|                            |                                                   |                             |                    |                                     |                                      |                                                                                                    |                                            |
|                            |                                                   | COI                         | M 113              | ENGLISH FOR MASS COMMUNICATION      |                                      |                                                                                                    |                                            |
|                            |                                                   | COI                         | M 114              | COMMUNICATION ETHICS                |                                      |                                                                                                    |                                            |
| A Hostel Booking           |                                                   | 4                           |                    |                                     |                                      |                                                                                                    |                                            |
|                            |                                                   | Give Reason for the Spe     | ecial exams        |                                     |                                      |                                                                                                    |                                            |
|                            |                                                   | I had not cleared the s     | school fees        |                                     |                                      |                                                                                                    |                                            |
|                            |                                                   |                             |                    |                                     |                                      |                                                                                                    |                                            |
|                            |                                                   |                             |                    |                                     |                                      |                                                                                                    |                                            |
|                            |                                                   |                             |                    | Submit Requisition                  |                                      |                                                                                                    |                                            |
|                            |                                                   |                             |                    |                                     | Close                                |                                                                                                    |                                            |
| 🖁 BRMyriadPlayout5.msi 🔺   | 🗂 GRADUATION FORpdf 🖍                             |                             |                    |                                     |                                      |                                                                                                    | Show all                                   |
| Type here to search        | ' <u>@</u> \(O 🛱 🧮                                | Ps 💽 Lrc 🚺                  | 单 🧿                | o 🔤 💀 🚺 🔤 💿                         |                                      | action and the contract of the contract of the |                                            |

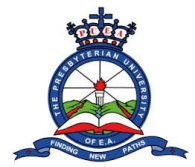

## **Step 5**: A Pop-up list appears with a notification Requisition Submitted Successfully. Click "OK"

| 🕒 Whats 🗙 🛛 🚱 Acade 🗙 🧕     | PUEA   🗙 M Inbox 🗴   💿 Find N 🗄       | 🗙   📉 Inbox 🗙   🚫 HRIN 🗙   🤇 | Googl 🗙   G Sign ir 🗙   🔛 smsga 🗙   💶 Yo | ouTu 🗙   🔤 Myria: 🗙   🚱 Install 🗙   🚱 Ins | tali 🗙   🚯 KENVI 🗙   🚯 URL SI 🗙   G II- | G∘× + ∨ − ⊡ ×              |
|-----------------------------|---------------------------------------|------------------------------|------------------------------------------|-------------------------------------------|-----------------------------------------|----------------------------|
| ← → C ▲ Not secure   st     | tudents.puea.ac.ke:1880/Course/Studer | ntRequisitions               |                                          |                                           |                                         | 🖻 🖈 🗖 🕞 🗄                  |
| Â                           |                                       |                              | (80)<br>Signal                           |                                           |                                         | Q                          |
|                             |                                       |                              |                                          |                                           |                                         |                            |
| û Dashboard                 | New Requisition                       |                              |                                          |                                           |                                         |                            |
|                             |                                       |                              |                                          |                                           |                                         |                            |
| 🔢 Programme Change          | Code                                  | Date                         | Requistion Type                          | Semester                                  | Status                                  | Action                     |
| Request                     | REQ-00146                             | 22/10/2022                   | Special Exams (1 Units)                  | SEM 3-2022                                | Pending Approval                        | No Action                  |
| Course Units Audit          | 4                                     |                              |                                          |                                           |                                         | *                          |
| Exam Card                   | 4                                     |                              |                                          |                                           |                                         | •                          |
| <u>↓</u> Results Slip       |                                       |                              |                                          |                                           |                                         |                            |
| Course/Lecturers Evaluation |                                       |                              |                                          |                                           |                                         |                            |
| Y Academic Requisition      |                                       |                              | Success                                  |                                           |                                         |                            |
|                             |                                       |                              | Requisition Submited suc                 | ccessfully                                |                                         |                            |
|                             |                                       |                              |                                          |                                           |                                         |                            |
| 🗮 Receipts                  |                                       |                              | UK                                       |                                           |                                         |                            |
|                             |                                       |                              |                                          |                                           |                                         |                            |
| A Hostel Booking            |                                       |                              |                                          |                                           |                                         |                            |
|                             |                                       |                              |                                          |                                           |                                         |                            |
| 🕸 Change Password           |                                       |                              |                                          |                                           |                                         |                            |
|                             |                                       |                              |                                          |                                           |                                         |                            |
|                             |                                       |                              |                                          |                                           |                                         |                            |
|                             |                                       |                              |                                          |                                           |                                         |                            |
|                             |                                       |                              |                                          |                                           |                                         |                            |
| 🖁 BRMyriad Playout 5.msi 🔨  | 🕈 GRADUATION FORpdf 🧄                 |                              |                                          |                                           |                                         | Show all 🗙                 |
| Type here to search         | * <u>@</u> )( o 🛱                     | 🗔 Ps 💽 Lrc 🌔                 | 0 🖬 🔤 🖓 🗘                                | <u> </u>                                  | 📥 2                                     | .6°C Cloudy ^ 횬 답 ଏ× 15:56 |

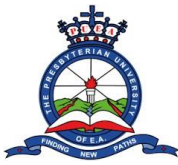

## Tutorial on How to Apply For Special Exams

**Step 6:** On the page that opens, it shows a line with the special exam requisition. The status shows pending approval from the HOD, you will be able to print the exam card on the Action once the HOD approves the Special Exam.

| 🕒 Whats 🗙 🛛 🚱 Edit - 🛛 🗙 🚊               | PUEA 🛛 🗙 🔪 Inbox 🗴 📔 💿 Find N 🗙       | : 📔 M Inbox 🗙 🛛 🕥 HR IN 🗙 🗍 🤇 | Googl 🗙   G Sign ir 🗙   📜 smsga 🗙 | 🖸 YouTu 🗙   🛶 Myria: 🗙   🚱 Install 🗙   🚱 Inst | tall 🗙   🛞 KENVE 🗙   🕟 URL SE 🗙   🤇 | ) II - Go 🗙   🕂 📉 🗡   | - 0 ×               |
|------------------------------------------|---------------------------------------|-------------------------------|-----------------------------------|-----------------------------------------------|-------------------------------------|-----------------------|---------------------|
| ← → C ▲ Not secure   st                  | udents.puea.ac.ke:1880/Course/Student | Requisitions                  |                                   |                                               |                                     | r t                   | : 🛛 🖬               |
| Â                                        | =                                     |                               | 30<br>Sev 3                       |                                               |                                     |                       |                     |
|                                          |                                       |                               |                                   |                                               |                                     |                       |                     |
| ជ្រា Dashboard                           | New Requisition                       |                               |                                   |                                               |                                     |                       |                     |
|                                          | Conto                                 | Date                          | Deguistion Type                   | Compostor                                     | Status                              | Action                |                     |
| II Programme Change<br>Request           | Code                                  | Date                          | Requisiton Type                   | Semester                                      | Status                              | Action                |                     |
| Course Registration                      | REQ-00146                             | 22/10/2022                    | Special Exams (1 Units)           | SEM 3-2022                                    | Pending Approval                    | No Action             |                     |
| E Course Units Audit                     | 4                                     |                               |                                   |                                               | $\Delta$                            |                       | ÷                   |
| Ф Exam Card                              | 4                                     |                               |                                   |                                               |                                     | 11                    | Þ                   |
| ⊥ Results Slip                           |                                       |                               |                                   |                                               |                                     |                       |                     |
| Course/Lecturers Evaluation              |                                       |                               |                                   |                                               |                                     |                       |                     |
| $oldsymbol{\gamma}$ Academic Requisition |                                       |                               |                                   |                                               |                                     |                       |                     |
|                                          |                                       |                               |                                   |                                               |                                     |                       |                     |
| \$ Fee Statements                        |                                       |                               |                                   |                                               |                                     |                       |                     |
| E Receipts                               |                                       |                               |                                   |                                               |                                     |                       |                     |
|                                          |                                       |                               |                                   |                                               |                                     |                       |                     |
| 幺 Hostel Booking                         |                                       |                               |                                   |                                               |                                     |                       |                     |
|                                          |                                       |                               |                                   |                                               |                                     |                       |                     |
| 🚯 Change Password                        |                                       |                               |                                   |                                               |                                     |                       |                     |
|                                          |                                       |                               |                                   |                                               |                                     |                       |                     |
|                                          |                                       |                               |                                   |                                               |                                     |                       |                     |
|                                          |                                       |                               |                                   |                                               |                                     |                       |                     |
|                                          |                                       |                               | © 2022                            | PUEA. Designed by 🛡 DSL Systems               |                                     |                       |                     |
| BRMyriadPlayout5.msi                     | GRADUATION FORpdf                     |                               |                                   |                                               |                                     |                       | Show all            |
| F Type here to search                    | 1 o 🍂                                 | 🔚 Ps 💽 Lrc 🌔                  | 🗾 🖆 📀 🚱                           | 🚺 🔼 🙆                                         | 4                                   | ▶ 26℃ Cloudy ∧ ট ঢ় ↓ | 15:59<br>17/10/2022 |

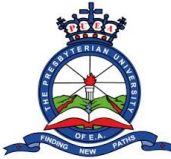

**Step 7**: After the HOD approves, you will be able to print the exam card on the Action

| 🔇 Whats 🗙 🛛 🔕 Acade 🗙 🚊                               | PUEA 🗙 M Inbox 🗙 🔘 Find            | d N 🗙 📔 M Inbox 🗴 📔 💽 HR IN 3 | 🗙 🛛 Ġ Googl 🗙 🔤 🌀 Sign ir 🗙 🛛 🔛 smsga 🗙 🗍 | 🖸 YouTu 🗙 🛛 🤐 Myria: 🗙 🛛 🌚 Install 🗙 🗍 🌚 Ir | nstali 🗙   🛞 KENVE 🗙   🕟 URLS | ×   G II-Go ×   +    | ~ – ø ×     |
|-------------------------------------------------------|------------------------------------|-------------------------------|-------------------------------------------|---------------------------------------------|-------------------------------|----------------------|-------------|
| $\leftrightarrow$ $\rightarrow$ C ( A Not secure   st | tudents.puea.ac.ke:1880/Course/Stu | udentRequisitions             |                                           |                                             |                               |                      | 🖻 🖈 🔲 🗊 🗄   |
| Â                                                     | ≡                                  |                               |                                           | 2                                           |                               | <b>9</b>             | <b>~</b>    |
|                                                       |                                    |                               |                                           |                                             |                               |                      |             |
| ம் Dashboard                                          | New Requisition                    |                               |                                           |                                             |                               |                      |             |
|                                                       |                                    |                               |                                           |                                             |                               |                      |             |
| Programme Change                                      | Code                               | Date                          | Requistion Type                           | Semester                                    | Status                        | Action               |             |
| Course Registration                                   | REQ-00146                          | 22/10/2022                    | Special Exams (1 Units)                   | SEM 3-2022                                  | Approved                      | Print Exam Card      |             |
| 邑 Course Units Audit                                  | 4                                  |                               |                                           |                                             |                               | <b>↓</b>             | ÷           |
| Exam Card                                             | 4                                  |                               |                                           |                                             |                               |                      | Þ           |
| <u>↓</u> Results Slip                                 |                                    |                               |                                           |                                             |                               |                      |             |
| Course/Lecturers                                      |                                    |                               |                                           |                                             |                               |                      |             |
| Evaluation $\nabla$ Academic Reguisition              |                                    |                               |                                           |                                             |                               |                      |             |
|                                                       |                                    |                               |                                           |                                             |                               |                      |             |
| \$ Fee Statements                                     |                                    |                               |                                           |                                             |                               |                      |             |
| Receipts                                              |                                    |                               |                                           |                                             |                               |                      |             |
|                                                       |                                    |                               |                                           |                                             |                               |                      |             |
| A Hostel Booking                                      |                                    |                               |                                           |                                             |                               |                      |             |
|                                                       |                                    |                               |                                           |                                             |                               |                      |             |
| ② Change Password                                     |                                    |                               |                                           |                                             |                               |                      |             |
|                                                       |                                    |                               |                                           |                                             |                               |                      |             |
|                                                       |                                    |                               |                                           |                                             |                               |                      |             |
|                                                       |                                    |                               |                                           |                                             |                               |                      |             |
|                                                       |                                    |                               |                                           | 22 PUEA. Designed by 🎔 DSL Systems          |                               |                      |             |
| BRMyriadPlayout5.msi                                  | 👮 GRADUATION FORpdf 🔨              |                               |                                           |                                             |                               |                      | Show all    |
| Type here to search                                   | · <u>@</u> )( o                    | 🛱 📙 PS 💽 Ltc                  | 0 🖕 🤉 😨 🖬                                 | 🚺 🔼 🙋                                       |                               | الله 26°C Cloudy م ق | 16:00<br>∏⊥ |

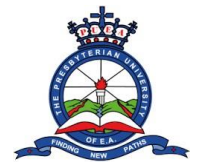

## Step 8: Print the exam card for the special exam.

| 🕒 Whats 🗙 🛛 🌚 Acade 🗙 🚊 | PUEA   X M Inbox X   ③ Find N X   M Inb         | ox i 🗙 📔 💽 HR IN i 🗙 📔 🜀 Googli 🗙 🗍 | G Sign ir 🗙   🔛 smsga 🗙   💶 YouTu 🗙   🛶 Myria: 🗙                                                                                                    | S Install X S Install X KENVI X  | ⓑ URLS ×   ⓒ II-G₀ ×   + · · · □ × |
|-------------------------|-------------------------------------------------|-------------------------------------|----------------------------------------------------------------------------------------------------|----------------------------------|------------------------------------|
| ← → C ▲ Not secure   st | udents.puea.ac.ke:1880/Course/StudentRequisitio | ns                                  |                                                                                                    |                                  | 🖻 🖈 🔲 🚺 :                          |
| Â                       | =                                               | Special Exam Card                   | an .                                                                                                    | ×                                | Q                                  |
|                         |                                                 |                                     |                                                                                                    |                                  |                                    |
| ជ្រា Dashboard          | New Requisition                                 | SPC_EXAMCARD-P33                    | . 1 / 1   - 75% +   🕄 👌                                                                                                    | ± 🖶 :                            |                                    |
|                         |                                                 |                                     |                                                                                                    | <b>•</b>                         |                                    |
| Programme Change        | Code Date                                       |                                     | THE PRESBYTERIAN UNIVERSITY OF EAST AFRICA (PU<br>SPECIAL EXAMINATION CARD<br>2022/2023 ACADEMIC YEAR                                                                                                    | EA) Status                       | Action                             |
| Course Registration     | REQ-00146 22/1                                  | 0/                                  | Office of the Deputy Vice Chancelor (Academic Alfairs)<br>AUTHORIZATION TO SIT UNIVERSITY EXAMINATION                                                                                                    | Approved                         | Print Exam Card                    |
|                         |                                                 |                                     | P33/GV                                                                                                    |                                  | •                                  |
|                         | 4                                               |                                     | BACHELOR OF ARTS IN JOURNALISM & COMMUNICATIO                                                                                                    | N                                | •                                  |
|                         |                                                 |                                     | Code Unit Semester                                                                                                    | Booklet No Lecturer<br>Signature |                                    |
|                         |                                                 |                                     | COM 110 INTRODUCTION TO PUBLIC RELATIONS SEM 1-2022                                                                                                    |                                  |                                    |
|                         |                                                 |                                     |                                                                                                    |                                  |                                    |
|                         |                                                 |                                     |                                                                                                    |                                  |                                    |
|                         |                                                 |                                     | •                                                                                                    | *                                |                                    |
|                         |                                                 |                                     |                                                                                                    |                                  |                                    |
|                         |                                                 |                                     |                                                                                                    | Close                            |                                    |
| A Hostel Booking        |                                                 |                                     |                                                                                                    |                                  |                                    |
|                         |                                                 |                                     |                                                                                                    |                                  |                                    |
|                         |                                                 |                                     |                                                                                                    |                                  |                                    |
|                         |                                                 |                                     |                                                                                                    |                                  |                                    |
|                         |                                                 |                                     |                                                                                                    |                                  |                                    |
|                         |                                                 |                                     |                                                                                                    |                                  |                                    |
|                         |                                                 |                                     |                                                                                                    |                                  |                                    |
| BRMyriadPlayout5.msi    | 🔁 GRADUATION FORpdf 🔨                           |                                     |                                                                                                    |                                  | Show all X                         |
| + P Type here to search | 💆 🕅 O 🖽 🗖                                       | Ps 💽 Lrc 🚺 🗳                        | O      O     O | <u>©</u>                         | 🌰 26°C Cloudy 🔨 ତ 🖫 여× 1601 🖵      |